## Cisco Secure Client VPN Installing on an IOS Device

In this video, I am going to walk you through how to install the Cisco Secure Client VPN onto your IOS device. Please note that Cisco Secure Client requires IOS 8.0 or later.

First, open the "App Store" on your iOS device. Tap on the search icon, and in the search bar type in "Cisco Secure Client". In the "Suggestions" area, tap Cisco Secure Client when it appears. Tap "GET" on the Cisco Secure Client app. Double click the side button on your device to confirm the install. You may also be asked to do face recognition.

Cisco Secure Client is now installed on your iOS device.